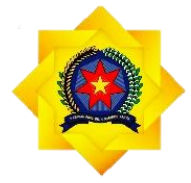

**UNPAB** Universitas Pembangunan Panca Budi

# PANDUAN

## SISTEM INFORMASI PORTAL AKADEMIK MAHASISWA

## UNIVERSITAS PEMBANGUNAN PANCA BUDI

## **TAHUN 2022**

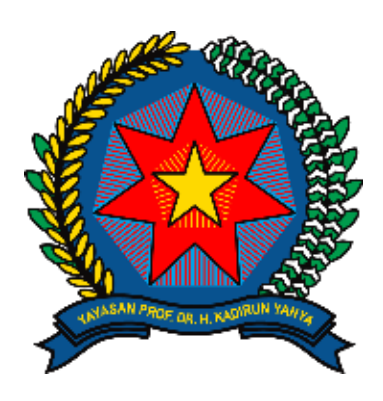

**UNPAB** 

Alamat Email Website : Jl. Jendral Gatot Subroto Km, 4, 5 Medan

: unpab@pancabudi.ac.id

: <u>https://www.pancabudi.ac.id</u>

### KATA PENGANTAR

Alhamdulillah, puji dan syukur kita panjatkan kehadirat Allah SWT yang telah melimpahkan berbagai nikmat dan karunianya sehingga Panduan Sistem Infomrasi Penerimaan Mahasiswa Baru Universitas Pembangunan PancaBudi dapat terselesaikan dengan baik. Sholawat serta salam semoga senantiasa terlimpah kepada junjungan kita Nabi Muhammad SAW sebagai penerang umat hingga akhir zaman.

Penyusunan laporan kegiatan Panduan Sistem Informasi Portal Akademik Mahasiswa Universitas Pembangunan Panca Budi tidak lain atas keterlibatan berbagai pihak. Untuk itu kami haturkan ucapan terima kasih kepada: Tim penyusun yang telah bekerja secara serius dan tidak kenal lelah dalam Menyusun Panduan Portal Akademik Mahasiswa Universitas Pembangunan Panca Budi dan Segenap Civitas Akademika serta berbagai pihak yang telah berpartisipasi aktif dalam mengikuti Penyusunan Panduan Sistem Infomrasi Portal Akademik Mahasiswa Universitas Pembangunan Panca Budi.

Kepada pihak-pihak sebagaimana tertulis di atas, kami do'akan semoga kerja keras dan kerja cerdasnya senantiasa mendapatkan balasan dari Allah SWT. Aamiin Yra. Demikian laporan ini kami sampaikan. Atas perhatian dan kerjasamanya yang baik dari berbagai pihak kami haturkan terimakasih.

> Selasa, 10 Mei 2022 Ketua Tim Penyusun Ka. Unit Pengembangan Sistem Informasi

Isnar Sumartono, S.Kom., M. Kom

### DAFTAR ISI

| 1. | Halaman Login                      | 3  |
|----|------------------------------------|----|
| 2. | Dashboard                          | 3  |
|    | 2.1 Halaman Profil                 | 3  |
|    | 2.2 Status Registrasi              | 4  |
|    | 2.3 Agenda                         | 5  |
|    | 2.4 SKS Dan IPK                    | 5  |
| 3. | Menu Utama                         | 5  |
|    | 3.1 Jadwal Matakuliah              | 5  |
|    | 3.2 Kartu Rencana Studi (KRS)      | 6  |
|    | 3.3 Kartu Hasil Studi (KHS)        | 6  |
|    | 3.4 Kartu Kemajuan Mahasiswa (KKM) | 7  |
|    | 3.5 Pencetakan Kartu Ujian         | 8  |
| 4. | Virtual Class                      | 8  |
|    | 4.1 Materi Kuliah Online           | 8  |
|    | 4.2 Kantong Tugas                  | 8  |
|    | 4.3 Bimbingan Akademik             | 9  |
| 5. | Form Pengajuan                     | 10 |
|    | 5.1 Cuti Akademik                  | 10 |
|    | 5.2 Perbaikan Nilai Tahap II       | 10 |
|    | 5.3 Semester Pendek                | 10 |
|    | 5.4 Praktek Kerja Lapangan         | 11 |
|    | 5.5 Proposal dan Tugas Akhir       | 11 |
|    | 5.6 Surat Keterangan               | 12 |
| 6. | Serifikat Online                   | 13 |
|    | 6.1 Sertifikat Seminar             | 13 |

### 1. Halaman Login

Pada Halaman Login ini mahasiswa diwajibkan untuk melakukan login terlebih dahulu dengan menggunakan NPM dan password masing-masing mahasiswa. Jika gagal login karna lupa password silahkan gunakan fasilitas lupa password pada halaman login ini. Untuk lebih jelasnya silahkan ikuti langkah-langkah seperti gambar dibawah ini.

Buka web portal mahasiswa di alamat <u>https://mahasiswa.pancabudi.ac.id</u>, selanjutnya akan terlihat seperti gambar dibawah

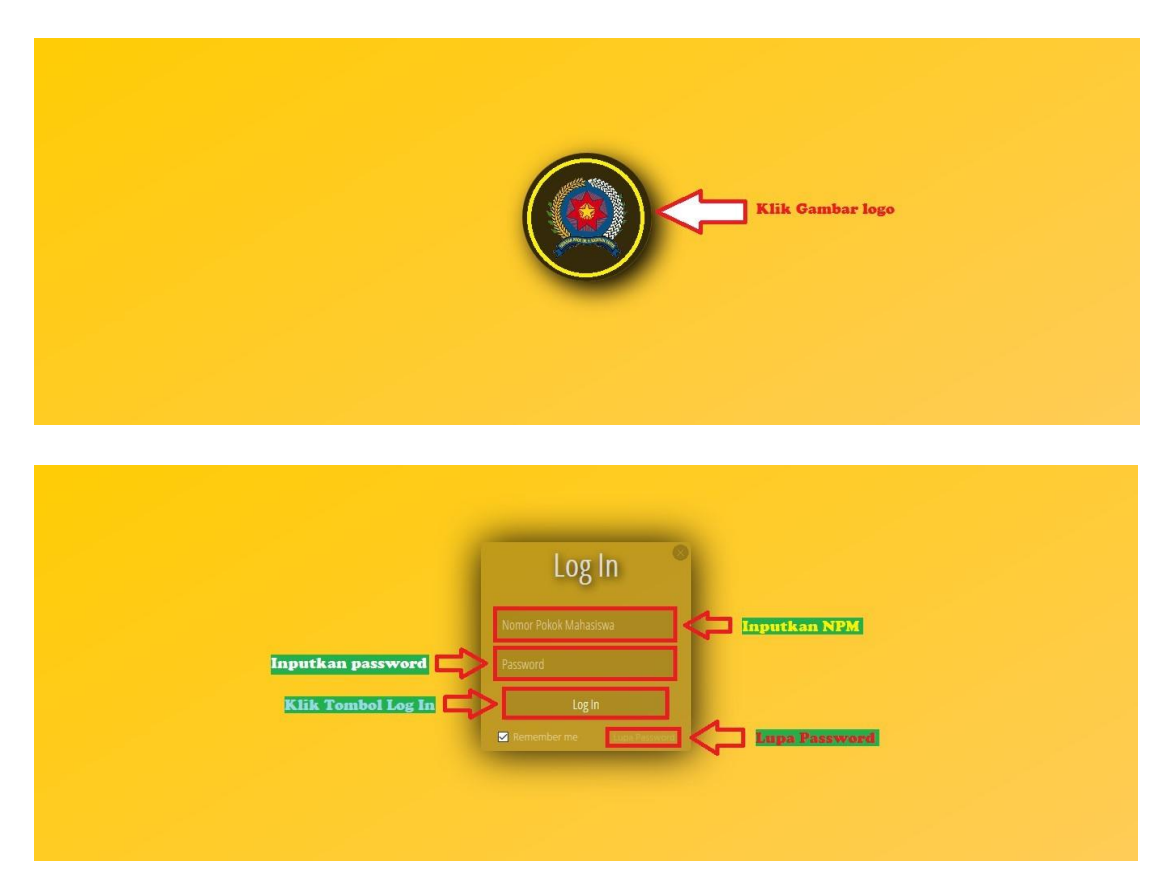

Klik gambar logo untuk melalukan login

### 2. Dashboard

2.1 Halaman Profil Mahasiswa

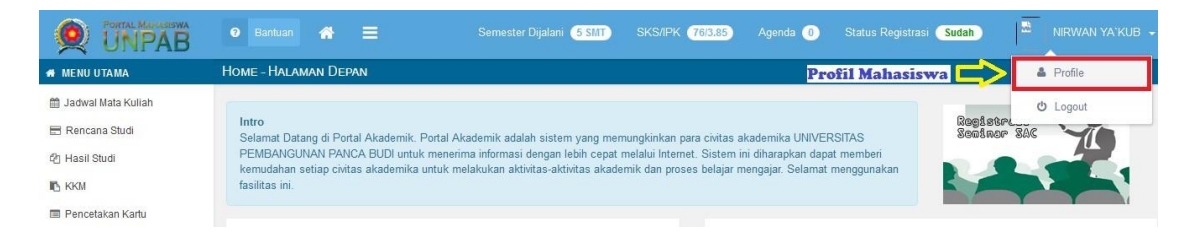

 Setelah mengklik tombol profil, maka akan tampil halaman profil mahasiswa seperti gambar dibawah

- Pada halaman ini akan terlihat data diri lengkap mahasiswa dan orang tua, riwayat cuti akademik, riwayat pembayaran, riwayat pendidikan dll
- Mahasiswa juga dapat melakukan perubahan pada data diri, data orang tua, data riwayat pendidikan dll
- Setelah data diubah silahkan klik tombol Update, maka data akan tersimpan dan sudah berubah

| NIF                      | RWAN YA`KUB        | 🍰 Pribadi                    | 嶜 Orang Tua  | 🖵 Cuti Akademik | ✓ Pembayaran |  |  |  |  |  |
|--------------------------|--------------------|------------------------------|--------------|-----------------|--------------|--|--|--|--|--|
| (                        | 1214370466)        | Nama Lengkap                 |              |                 |              |  |  |  |  |  |
|                          | Fakultas           | NIRWAN YA'KUB                |              |                 |              |  |  |  |  |  |
| Foto<br>Mahasiswa        | Program Studi      | Tempat Lahir                 |              |                 |              |  |  |  |  |  |
|                          | Sistem Komputer    | GUNUNG MONAKO                |              |                 |              |  |  |  |  |  |
| Kalaa                    | Konsentrasi        | Tanggal Lahir                |              |                 |              |  |  |  |  |  |
| Reguler                  |                    | 1990-02-05                   |              |                 |              |  |  |  |  |  |
| Sesi<br>Sore (Karyawan 3 | 3) - 17:00 - 20:30 | Kelamin                      |              |                 |              |  |  |  |  |  |
|                          |                    | Laki-Laki                    |              |                 |              |  |  |  |  |  |
| Hisrory                  |                    | Agama                        |              |                 |              |  |  |  |  |  |
| Pendidikan               |                    | Islam                        |              |                 |              |  |  |  |  |  |
| Pekerjaan                |                    | Alamat                       |              |                 |              |  |  |  |  |  |
| 🛔 Penghargaan            |                    | JI. Jend. Gatot Subroto Kamp | us PancaBudi |                 |              |  |  |  |  |  |
| Seminar                  |                    | No. Rumah                    |              |                 |              |  |  |  |  |  |
| Pelatihan                |                    | Panca                        | Panca        |                 |              |  |  |  |  |  |
| A Organisasi             |                    | RT/RW                        |              |                 |              |  |  |  |  |  |
| A Penelitian             |                    |                              |              |                 |              |  |  |  |  |  |
|                          |                    | Kota                         |              |                 |              |  |  |  |  |  |
|                          |                    | MEDAN                        |              |                 |              |  |  |  |  |  |
|                          |                    | Kecamatan                    |              |                 |              |  |  |  |  |  |
|                          |                    | Medan Selayang               |              |                 |              |  |  |  |  |  |
|                          |                    | Kelurahan                    |              |                 |              |  |  |  |  |  |
|                          |                    | Tanjung Sari                 |              |                 |              |  |  |  |  |  |
|                          |                    | Kode Pos                     |              |                 |              |  |  |  |  |  |
|                          |                    | 20132                        |              |                 |              |  |  |  |  |  |
|                          |                    | Email                        |              |                 |              |  |  |  |  |  |
|                          |                    | nirwananshor@gmail.com       |              |                 |              |  |  |  |  |  |
|                          |                    | Update                       |              |                 |              |  |  |  |  |  |

### 2.2 Status Registrasi

|              | O Bantuan 🖀 🚍                             | Semester Dijalani 6 SMT SKS/IPK (760.85 Agenda 0 Status Registrasi                                          | Sudah             |
|--------------|-------------------------------------------|----------------------------------------------------------------------------------------------------|-------------------|
| 🖶 MENU UTAMA | Home - Heregistrasi                       |                                                                                                    |                   |
|              | Tampilan Pesan<br>Jika Sudah<br>Melakukan | Terima Kasih !<br>Pada Semester 2015 Genap Anda Telah Melakukan Registrasi Pada Tanggal 28-08-2015 09-26.42 | Status Registrasi |
| 🖪 KKM        |                                           |                                                                                                    |                   |

### 2.3 Agenda

| OF UNPAB             | 🛛 Bantuan 🖀 🚍 Semester Dijalani (5       | SMT SKS/IPK (76/3.85 Agenda (0) Status Registra: | si Sudah 🖉 NIRWAN YA'KUB 🗸 |
|----------------------|------------------------------------------|--------------------------------------------------|----------------------------|
| 🛪 MENU UTAMA         | Agenda - Daftar                          |                                                  |                            |
| 🛗 Jadwal Mata Kuliah |                                          | Agenda                                           |                            |
| 📰 Rencana Studi      | Agenda<br>Showing 1 - 15 of 230 messages |                                                  | ∕ ≞ 0 🛍 < >                |
| 4 Hasil Studi        | Belum Ada Agenda 💳                       | Data Agenda Anda Kosong !                        | Û                          |
| ККМ                  |                                          |                                                  | Buat Agenda Baru           |
| 🗐 Pencetakan Kartu   |                                          |                                                  |                            |

### 2.4 SKS/IPK

|                                           | 😗 Ba        | ntuan 🔗           |                 | Semester Dijalani (5 SMT)              | SKS/IPK 76/3.85   | Agenda 🤇 | ) s |        | si Sudah | -     |       |
|-------------------------------------------|-------------|-------------------|-----------------|----------------------------------------|-------------------|----------|-----|--------|----------|-------|-------|
| 🖶 MENU UTAMA                              | PMB - K     | artu Kemaju/      | an Mahasis      | WA                                     | 企                 |          |     |        |          |       |       |
| 🛗 Jadwal Mata Kuliah                      | No.         | Kode              | Mat             | ta Kuliah                              | SKS / IP          | K        | W/P | SMT    | SKS      | NILAI | BOBOT |
| 🖶 Rencana Studi                           | 1           | 437030101         | Per             | ndidikan Pancasila dan Kewarganegaraan |                   |          | W   | 1      | 2        | в     | 3.00  |
| 凸 Hasil Studi                             | 2           | 437030102         | Ilmi            | u Sosial Dasar dan Budaya Dasar        |                   |          | W   | 1      | 2        | A     | 4.00  |
| KKM                                       | 3           | 437030103         | Bah             | nasa Inggeris I                        |                   |          | W   | 1      | 2        | в     | 3.00  |
| Pencetakan Kartu                          | 4           | 437030104         | Met             | afisika I                              |                   |          | W   | 1      | 2        | в     | 3.00  |
| VIRTUAL CLASS                             | 5           | 437030105         | Kal             | kulus                                  |                   |          | W   | 1      | 2        | в     | 3.00  |
| 🐞 Materi Kuliah Online                    | 6           | 437030106         | Mat             | ematika Diskrit                        |                   |          | W   | 1      | 2        | в     | 3.00  |
| Kantong Tugas                             | 7           | 437030107         | Per             | ngantar Teknologi Informasi            |                   |          | W   | 1      | 2        | в     | 3.00  |
| 🐞 Bimbingan Akademik                      | 8           | 437030108         | Pra             | ktek Pengantar Teknologi Informasi     |                   |          | W   | 1      | 1        | в     | 3.00  |
| FORM PENGAJUAN                            | 9           | 437030109         | Kor             | nputer Aplikasi                        |                   |          | W   | 1      | 2        | в     | 3.00  |
| Cuti Akademik                             | 10          | 437030110         | Pra             | ktek Komputer Aplikasi                 |                   |          | W   | 1      | 1        | в     | 3.00  |
| Perbaikan Nilai Tahap II                  | 11          | 437030111         | Alg             | oritma dan Pemrograman                 |                   |          | W   | 1      | 2        | в     | 3.00  |
| ✗ Semester Pendek                         | 12          | 437030112         | Pra             | ktek Algoritma dan Pemrograman         |                   |          | W   | 1      | 1        | в     | 3.00  |
| 🚔 Tugas Akhir                             | 13          | 437030213         | Per             | ndidikan Agama                         |                   |          | W   | 2      | 2        | В     | 3.00  |
| Panduan :<br>Untuk tampilan terbaik perce | etakan tela | h dicoba pada b   | browser firefo  | x dengan aturan berikut :              | Jumlah MK Diambil |          |     |        |          | :     | 38    |
| Kertas A4, Margin Ata                     | s/Kanan/Ba  | awah/Kiri = 0.5"/ | /0.3"/0.5"/0.3" | (Inchi)                                | Total Nilai x SKS |          |     |        |          | :     | 159   |
| <ul> <li>Skala (Scale) = 100%</li> </ul>  |             |                   |                 |                                        | Total SKS         |          |     |        |          | :     | 76    |
|                                           |             |                   |                 |                                        | ІРК               |          | IP  | K Saat | Ini      | ⇒1    | 3.85  |
| Cetak 🔁 To                                | ombol       | Cetak             |                 |                                        |                   |          |     |        |          | •     |       |

### 3. Menu Utama

### 3.1 Jadwal Matakuliah

Klik Menu Jadwal Mata Kuliah untuk melihat daftar jadwal matakuliah, maka akan tampil halaman seperti gambar dibawah

|                                                                       | 0     | Bantuan 🕋 🗏               |            | Dijalani (5 SMT) | SKS/IPK 76/3.85          | Agenda 🕕   | Status Registrasi Sudah         | 122 |         |
|-----------------------------------------------------------------------|-------|---------------------------|------------|------------------|--------------------------|------------|---------------------------------|-----|---------|
| # MENU UTAMA                                                          | PMB - | JADWAL PELAJARAN          |            |                  |                          |            |                                 |     |         |
| 🗎 Jadwal Mata Kuliah                                                  | Sem   | nester 2 Semester 4       | Semester 1 | rg Sudah         | Berjalan                 |            |                                 |     |         |
| 🗠 Hasil Studi                                                         | No.   | Mata Kuliah               | SKS        | Kelas            | Jam                      |            | Dosen                           |     | Status  |
| R KKM Jadwal                                                          | Mata  | Kutiah<br>mrograman II    | 2          | 2 Siang B        | Senin<br>11:10:00        | 0-12:30:00 | Sri Wahyuni Pillang, S.Kom      |     | ✓ Pilih |
|                                                                       | 2     | Praktek Bahasa Pemrogram  | nan II 1   | 2 Slang B        | Senin<br>13:30:00        | 0-15:00:00 | Sri Wahyuni Pillang, S.Kom      |     | 🛩 Pilih |
| Nateri Kuliah Online                                                  | 3     | Bahasa Pemrograman II     | 2          | KK1 2 Malai      | m B Selasa<br>19:00:00   | 0-20:30:00 | Sri Wahyuni, S.Kom.,M.Kom       |     | Penuh   |
| <ul> <li>Kantong Tugas</li> <li>Bimbingan Akademik</li> </ul>         | 4     | Praktek Struktur Data     | 1          | KK1 2 Malai      | m C Selasa<br>20:30:00   | 0-22:00:00 | Wirda Fitriani, S.Kom           |     | ✓ Pillh |
| FORM PENGAJUAN                                                        | 5     | Aljabar Linier dan Matrik | 2          | KK3 2 Sore       | C Kamis<br>19:00:00      | 0-20:30:00 | KANA SAPUTRA S., S.Pd., M.Kom   |     | ✓ Pilih |
| III Cuti Akademik                                                     | 6     | Metafisika II             | 2          | KK1 2 Malar      | m KB-A Sabtu<br>19:00:00 | 0-20:30:00 | Nazrial Amin, S.Ag., S.Pd., MA. |     | ✓ Pilih |
| <ul> <li>Perbaikan Nilai Tahap II</li> <li>Semester Pendek</li> </ul> |       |                           |            |                  |                          |            |                                 |     |         |
| 🚔 Tugas Akhir                                                         |       |                           |            |                  |                          |            |                                 |     |         |

### 3.2 Kartu Rencana Studi (KRS)

Klik Menu Rencana Studi untuk melihat halaman rencana studi, maka akan terlihat thn akademik, IPS Sebelumnya, Beban SKS Sekarang, Daftar Rencana studi dan waktu perkuliahan

|                                              | PMB -                     | Kartu Renca                                                                          | NA STUDI                                                                                                    |                            |                      |                                       |                  |                       |                  |
|----------------------------------------------|---------------------------|--------------------------------------------------------------------------------------|----------------------------------------------------------------------------------------------------|----------------------------|----------------------|---------------------------------------|------------------|-----------------------|------------------|
| 🖩 Jadwal Mata Kuliah                         | encana                    | Tahı.<br><mark>Studi</mark> <sup>20</sup>                                            | <b>in Akademik</b><br>15 Genap                                                                                                    | IPS SE                     | <b>BELUI</b><br>3.50 | MNYA                                  | BEBANS           | 3 <b>KS SEK</b><br>19 | ARANG            |
| 쉽 Hasil Studi<br>N KKM<br>I Pencetakan Kartu | Kete<br>Karti<br>Reno     | e <b>rangan :</b><br>u Rencana Studi<br>cana Studi Anda                              | Anda Telah Disetujui oleh Dosen Pembimbing Akada<br>silakan untuk menghubungi Biro Pelayanan Akadem                                         | emik. Untuk revi:<br>iik   | si Kartu R           | encana Studi sudah tidak dapat dilaku | kan. Jika terdap | at permasala          | han dengan Kartu |
| VIRTUAL CLASS                                | No.                       | Kode                                                                                 | Mata Kuliah                                                                                                    | SKS                        | SMT                  | Dosen                                 | Ruang            | Hari                  | Waktu            |
| 🗞 Materi Kuliah Online                       | 1                         | 437060654                                                                            | Pemrograman Java Lanjut                                                                                                    | 3                          | 6                    | Isnar Sumartono, S. Kom.              | M.207            | Selasa                | 17:00 - 18:30    |
| 📰 Kantong Tugas                              | 2                         | 437030219                                                                            | Bahasa Pemrograman II                                                                                                    | 2                          | 2                    | Sri Wahyuni, S.Kom.,M.Kom             | M.207            | Selasa                | 19:00 - 20:30    |
| 🐌 Bimbingan Akademik                         | 3                         | 437060655                                                                            | Praktek Pemrograman Java Lanjut                                                                                                    | 1                          | 6                    | Isnar Sumartono, S. Kom.              | M.205            | Selasa                | 19:00 - 20:30    |
| ORM PENGAJUAN                                | 4                         | 437030222                                                                            | Praktek Struktur Data                                                                                                    | 1                          | 2                    | Wirda Fitriani, S.Kom                 | M.205            | Selasa                | 20:30 - 22:00    |
| Cuti Akademik                                | 5                         | 437030217                                                                            | Sistem Operasi                                                                                                    | 3                          | 2                    | Fadlina, S.Kom., M.Kom                | M.305            | Rabu                  | 17:00 - 18:30    |
| 🕼 Perbaikan Nilai Tahap II                   | 6                         | 437030220                                                                            | Praktek Bahasa Pemrograman II                                                                                                    | 1                          | 2                    | Rio Septian Hardinata, S.Kom          | M.206            | Rabu                  | 19:00 - 20:30    |
| Semester Pendek                              | 7                         | 437060439                                                                            | Pemrograman Berorientasi Objek                                                                                                    | 3                          | 4                    | Ismael, S.Kom, M.Kom                  | M.204            | Kamis                 | 17:00 - 18:30    |
| 🕿 Tugas Akhir                                | 8                         | 437030221                                                                            | Struktur Data                                                                                                    | 2                          | 2                    | Wirda Fitriani, S.Kom                 | M.310            | Jumat                 | 17:00 - 18:30    |
|                                              | 9                         | 437060440                                                                            | Praktek Pemrograman Berorientasi Objek                                                                                                    | 1                          | 4                    | Ismael, S.Kom, M.Kom                  | M.206            | Jumat                 | 19:00 - 20:30    |
|                                              | 10                        | 437030214                                                                            | Bahasa Inggeris II                                                                                                    | 2                          | 2                    | Dewi Nurmala, SS.,M.Hum.              | A.304            | Sabtu                 | 17:00 - 18:30    |
|                                              | JUML                      | AH KREDIT                                                                            |                                                                                                    | 19                         |                      |                                       |                  |                       |                  |
|                                              | Pandua<br>Untuk ti<br>• 1 | in :<br>ampilan terbaik pe<br>Kertas A4, Margin<br>Skala (Scale) = Sh<br>IK KRS Ceta | rrcetakan telah dicoba pada browser firefox dengan atu<br>AsasikananBawahKiri = 0.570.370.570.37 (Inchi)<br>rink To Fit<br>Kithusus Praktek | iran berikut :<br>S Dan Ki | 2                    |                                       |                  |                       |                  |

### 3.3 Kartu Hasil Studi (KHS)

- Klik Menu Hasil Studi untuk membuka halaman kartu hasil studi, akan terlihat hasil studi per semester tergantung yang dipilih oleh mahasiswa bersangkutan
- Klik tombol cetak untuk mencetak halaman hasil studi per semester

| MENU UTAMA                   | PMB - H                                                                                                    | KARTU HASIL ST       | JDI                                                           |           |            |                                                                 |        |       |     |            |                           |
|------------------------------|----------------------------------------------------------------------------------------------------|----------------------|---------------------------------------------------------------|-----------|------------|-----------------------------------------------------------------|--------|-------|-----|------------|---------------------------|
| Jadwal Mata Kuliah           | =                                                                                                    |                      |                                                               | Lih       | at Has     | <mark>il Per S</mark>                                           | Semest | er 🗲  |     | at Hasil S | Studi Per Seme            |
| Rencana Studi<br>Hasil Studi | Hasil St                                                                                                    | tudi                 | Mata Kuliah                                                   | W/P       | SKS        | Penilaia                                                        | n      |       |     |            | Genap 2015<br>Ganiil 2015 |
| KKM                          |                                                                                                    |                      |                                                               |           |            | Etika                                                           | Quis   | Tugas | UTS | UA         | Genap 2014                |
| Pencetakan Kartu             | 1                                                                                                    | 437030545            | Sistem Digital                                                | W         | 3          | 60                                                              | 0      | 80    | 80  | 70         | Ganjil 2014               |
|                              | 2                                                                                                    | 437060546            | Manajemen Sistem Informasi                                    | W         | 3          | 70                                                              | 80     | 70    | 80  | 80         | Genap 2012<br>Ganiil 2012 |
| IRIUAL CLASS                 | 3                                                                                                    | 437030762            | Desain Berbasis Komputer                                      | W         | 2          | 100                                                             | 100    | 100   | 40  | 40         | 58/B                      |
| lateri Kuliah Online         | 4                                                                                                    | 437030763            | Kewirausahaan Teknologi Informasi                             | W         | 3          | 70                                                              | 60     | 60    | 50  | 60         | 58/B                      |
| tantong lugas                | 5                                                                                                    | 437050550            | Praktek Bahasa Pemrograman Java                               | W         | 1          |                                                                 |        |       |     |            | В                         |
| Simbingan Akademik           | 6                                                                                                    | 437030325            | Bahasa Indonesia                                              | W         | 2          | 65                                                              | 65     | 65    | 65  | 65         | 65/B                      |
| M PENGAJUAN                  | 7                                                                                                    | 437030104            | Metafisika I                                                  | W         | 2          | 75                                                              | 75     | 75    | 75  | 75         | 75/B                      |
| Cuti Akademik                | 8                                                                                                    | 437081759            | Sistem Multimedia                                             | Р         | 2          | 65                                                              | 60     | 60    | 60  | 65         | 62/B                      |
| Perbaikan Nilai Tahap II     | 9                                                                                                    | 437030330            | Organisasi dan Arsitektur Komputer                            | W         | 3          | 75                                                              | 60     | 60    | 40  | 60         | 56/B                      |
| Semester Pendek              | Panduar                                                                                                    | n :                  |                                                               |           |            |                                                                 |        |       |     |            |                           |
| rugas Akhir                  | Untuk ta                                                                                                    | mpilan terbaik perce | takan telah dicoba pada browser firefox dengan aturan berikut |           | Jumlah Si  | <s< td=""><td></td><td></td><td></td><td>:</td><td>21</td></s<> |        |       |     | :          | 21                        |
|                              | <ul> <li>Kertas A4, Margin AtasiKanan/Bawah/Kiri = 0.5*/0.3*/0.5*/0.3* (Inchi)</li> <li>Skala (Scale) = 100%</li> <li>Nilai Akhir = 10%*Etika + 10%*Cuis + 10%*Tugas + 30%*UTS + 40%*UAS</li> </ul> |                      |                                                               | Jumlah M  | ata Kuliah |                                                                 |        |       | :   | 9          |                           |
|                              |                                                                                                    |                      |                                                               | IP Semest | ter        |                                                                 |        |       | :   | 3.0        |                           |

### 3.4 Kartu Kemajuan Mahasiswa (KKM)

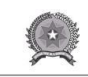

### YAYASAN PROF. DR. H. KADIRUN YAHYA UNIVERSITAS PEMBANGUNAN PANCA BUDI FAKULTAS ILMU KOMPUTER

### KARTU KEMAJUAN MAHASISWA (KKM)

| ama<br>PM | : NIRWAN YA`<br>: 1214370466 | KUB Program Studi / Konsentrasi<br>Jenjang Studi                       | :   | Sistem Kom<br>Strata Satu | outer<br>(S1) |        |             |          |
|-----------|------------------------------|------------------------------------------------------------------------|-----|---------------------------|---------------|--------|-------------|----------|
| No.       | Kode                         | Mata Kuliah                                                            | W/P | SMT                       | SKS           | NH     | NA          | K × N    |
| 1         | 437030101                    | Pendidikan Pancasila dan Kewarganegaraan                               | W   | 1                         | 2             | В      | 0.00        | 0        |
| 2         | 437030102                    | Ilmu Sosial Dasar dan Budaya Dasar                                     | w   | 1                         | 2             | A      | 4.00        | 8        |
| 3         | 437030103                    | Bahasa Inggeris I                                                      | W   | 1                         | 2             | В      | 0.00        | 0        |
| 4         | 437030104                    | Metafisika I                                                           | W   | 1                         | 2             | В      | 3.00        | 6        |
| 5         | 437030105                    | Kalkulus                                                               | W   | 1                         | 2             | В      | 3.00        | 6        |
| 6         | 437030106                    | Matematika Diskrit                                                     | W   | 1                         | 2             | B      | 0.00        | 0        |
| /         | 43/03010/                    | Pengantar Teknologi Informasi<br>Braktak Denagatar Teknologi Informasi | W   | 1                         | 2             | B      | 0.00        | 0        |
| 9         | 437030109                    | Komputer Anlikasi                                                      | w   | 1                         | 2             | B      | 3.00        | 6        |
| 10        | 437030110                    | Praktek Komputer Aplikasi                                              | w   | 1                         | 1             | B      | 3.00        | 3        |
| 11        | 437030111                    | Algoritma dan Pemrograman                                              | W   | 1                         | 2             | В      | 3.00        | 6        |
| 12        | 437030112                    | Praktek Algoritma dan Pemrograman                                      | W   | 1                         | 1             | В      | 0.00        | 0        |
| 13        | 437030213                    | Pendidikan Agama                                                       | w   | 2                         | 2             | В      | 3.00        | 6        |
| 14        | 437030214                    | Bahasa Inggeris II                                                     | W   | 2                         | 2             | 0<br>2 | 0.00        |          |
| 15        | 437030215                    | Metafisika II                                                          | W   | 2                         | 2             | В      | 3.00        | 6        |
| 16        | 437030216                    | Aljabar Linier dan Matrik                                              | W   | 2                         | 2             |        | 0.00        |          |
| 17        | 437030217                    | Sistem Operasi                                                         | W   | 2                         | 3             | B      | 0.00        | 0        |
| 18        | 437030218                    | Praktek Sistem Operasi                                                 | W   | 2                         | 1             | B      | 0.00        | 0        |
| 19        | 437030219                    | Bahasa Pemrograman II                                                  | W   | 2                         | 2             | В      | 0.00        | 0        |
| 20        | 437030220                    | Praktek banasa Penrograman II<br>Shuldur Data                          | W   | 2                         | 2             | D      | 0.00        | U        |
| 27        | 437030221                    | Praktek Struktur Data                                                  | w   | 2                         | 1             |        | 0.00        |          |
| 22        | 437030222                    | Flektronika Dasar dan Pengukuran                                       | W   | 2                         | 2             | ~      | 0.00        |          |
| 24        | 437030224                    | Praktek Flektronika Dasar dan Pengukuran                               | W   | 2                         | 1             |        | 0.00        |          |
| 25        | 437030325                    | Bahasa Indonesia                                                       | W   | 3                         | 2             | В      | 3.00        | 6        |
| 26        | 437030326                    | Metafisika III                                                         | w   | 3                         | 2             |        | 0.00        |          |
| 27        | 437030327                    | Fisika                                                                 | W   | 3                         | 3             |        | 0.00        |          |
| 28        | 437030328                    | Statistik dan Probabilitas                                             | W   | 3                         | 2             | В      | 1.00        | 2        |
| No.       | Kode                         | Mata Kuliah                                                            | W/P | SMT                       | SKS           | NH     | NA          | K × N    |
| 29        | 437030329                    | Pengantar Manajemen Umum                                               | W   | 3                         | 2             | A      | 4.00        | 8        |
| 30        | 437030330                    | Organisasi dan Arsitektur Komputer                                     | W   | 3                         | 3             | В      | 2.00        | 6        |
| 31        | 437030331                    | Sistem Basis Data (MySQL)                                              | W   | 3                         | 2             | В      | 3.00        | 6        |
| 32        | 437030332                    | Praktek Sistem Basis Data (MySQL)                                      | W   | 3                         | 1             | A      | 4.00        | 4        |
| 33        | 437030333                    | Komunikasi Data dan Jaringan                                           | W   | 3                         | 2             |        | 0.00        |          |
| 34        | 437030334                    | Praktek Komunikasi Data Dan Jaringan                                   | W   | 3                         | 1             |        | 0.00        |          |
| 35        | 437030435                    | Troubleshooting dan Maintenance                                        | W   | 4                         | 3             | B      | 3.00        | 9        |
| 30        | 437030436                    | Praktek Iroubleshooting dan Maintenance                                | w   | 4                         | 1             | В      | 3.00        | 3        |
| 37        | 437030437                    | Romputer Grafik                                                        | w   | 4                         | 3             |        | 0.00        |          |
| 30        | 437030438                    | Sistem Telekomunikasi                                                  | w   | 4                         | 3             |        | 0.00        |          |
| 40        | 437050439                    | Data Base Oracle                                                       | W   | 4                         | 3             | ×      | 0.00        |          |
| 41        | 437060439                    | Pemrograman Berorientasi Obiek                                         | W   | 4                         | 3             | В      | 3.00        | 9        |
| 42        | 437040440                    | Praktek Sistem Telekomunikasi                                          | W   | 4                         | 1             |        | 0.00        |          |
| 43        | 437060440                    | Praktek Pemrograman Berorientasi Objek                                 | W   | 4                         | 1             | В      | 3.00        | 3        |
| 44        | 437050440                    | Praktek Data Base Oracle                                               | W   | 4                         | 1             |        | 0.00        |          |
| 45        | 437050441                    | Jaringan Komputer Lanjut                                               | W   | 4                         | 3             |        | 0.00        |          |
| 46        | 437040441                    | Mikro Elektronika                                                      | W   | 4                         | 3             |        | 0.00        |          |
| 47        | 437040442                    | Praktek Mikro Elektronika                                              | W   | 4                         | 1             | 2      | 0.00        |          |
| 48        | 437050442                    | Praktek Jaringan Komputer Lanjut                                       | W   | 4                         | 1             |        | 0.00        |          |
| 49        | 437030543                    | Simulasi dan Pemodelan                                                 | W   | 5                         | 3             |        | 0.00        |          |
| 50        | 437030544                    | Sistem Pendukung Keputusan                                             | W   | 5                         | 3             |        | 0.00        |          |
| 51        | 437030545                    | Sistem Digital                                                         | W   | 5                         | 3             | 8      | 3.00        | 9        |
| 52        | 437060546                    | Manajemen Sistem Informasi                                             | w   | 5                         | 2             | D      | 0.00        | 7        |
| 54        | 437040547                    | Teknik Komoilasi                                                       | w   | 5                         | 3             |        | 0.00        |          |
| 55        | 437060547                    | Analisa Perancangan Sistem Informasi                                   | w   | 5                         | 3             | 0      | 0.00        |          |
| 56        | 437040548                    | Praktek Teknik Kompilasi                                               | W   | 5                         | 1             |        | 0.00        |          |
| 57        | 437040549                    | Interface                                                              | W   | 5                         | 3             |        | 0.00        |          |
| 58        | 437050549                    | Bahasa Pemrograman Java                                                | W   | 5                         | 3             |        | 0.00        |          |
| 59        | 437040550                    | Praktek Interface                                                      | W   | 5                         | 1             |        | 0.00        |          |
| 60        | 437050550                    | Praktek Bahasa Pemrograman Java                                        | W   | 5                         | 1             | В      | 0.00        | 0        |
| 61        | 437030651                    | Metode Penelitian                                                      | W   | 6                         | 3             | В      | 3.00        | 9        |
| 62        | 437060652                    | Analisa Proses Bisnis                                                  | W   | 6                         | 3             |        | 0.00        |          |
| 63        | 437050652                    | Proyek leknologi informasi                                             | W   | 6                         | 3             | -      | 0.00        |          |
| 64        | 437040652                    | Mikroprosesor                                                          | W   | 6                         | 3             |        | 0.00        |          |
| 65        | 437040653                    | Praktek Mikroprosesor                                                  | W   | 6                         | 1             |        | 0.00        |          |
| 67        | 437030653                    | Relavasa Sistem Komputer                                               | w   | 0                         | 3             |        | 0.00        | -        |
| No        | No.do                        | Mata Kulla                                                             | W/D | SHT                       | SMC           | MILL   | 0.00        | K M      |
| 68        | 437050454                    | mata NUHAN<br>Rekavara Derandrat Lunak                                 | W   |                           | 313           | P      | 1KA<br>2.00 | NXN<br>4 |
| 69        | 437060654                    | Pemparaman Java Lanjut                                                 | w   | 6                         | 3             | D      | 0.00        | 0        |
| 70        | 437040655                    | Analisa Kineria Komputer                                               | w   | 6                         | 3             |        | 0.00        |          |
| 71        | 437060655                    | Praktek Pemrograman Java Lanjut                                        | w   | 6                         | 1             |        | 0.00        |          |
| 72        | 437040656                    | Kecerdasan Buatan                                                      | w   | 6                         | 3             | В      | 2.00        | 6        |
| 73        | 437040657                    | Praktek Kecerdasan Buatan                                              | W   | 6                         | 1             | В      | 3.00        | 3        |
| 74        | 437081758                    | Teknologi Open Source                                                  | Р   | 7                         | 2             |        | 0.00        |          |
| 75        | 437081759                    | Sistem Multimedia                                                      | Р   | 7                         | 2             | В      | 2.00        | 4        |
| 76        | 437082760                    | Aplikasi Mobile                                                        | р   | 7                         | 2             | -      | 0.00        |          |
| 77        | 437082761                    | Desain Animasi                                                         | Р   | 7                         | 2             |        | 0.00        |          |
| 78        | 437030762                    | Desain Berbasis Komputer                                               | W   | 7                         | 2             | В      | 2.00        | 4        |
| 79        | 437030763                    | Kevirausahaan Teknologi Informasi                                      | W   | 7                         | 3             | В      | 2.00        | 6        |
| 80        | 437040764                    | Kobotska                                                               | W   | 7                         | 3             |        | 0.00        |          |
| 81        | 437060764                    | Pengembangan bistem Informasi                                          | W   | 7                         | 3             | -      | 0.00        |          |
| 83        | 437060765                    | Prakten hoppina<br>Drovek Sistem Informaci                             | w   | 7                         | 2             |        | 0.00        |          |
| 84        | 437040766                    | Frider Sistem                                                          | w   | 7                         | 3             | -      | 0.00        |          |
| 85        | 437040760                    | Praktek Embedded System                                                | w   | 7                         | 1             | -      | 0.00        |          |
| 86        | 437030768                    | Keria Praktek                                                          | W   | 7                         | 2             |        | 0.00        |          |
| 87        | 437083869                    | Pengantar Telematika                                                   | P   | 8                         | 2             |        | 0.00        |          |
| 88        | 437083870                    | Kecakapan Antar Personal                                               | P   | 8                         | 2             | 0      | 0.00        |          |
| 00 1      |                              |                                                                        |     |                           |               |        |             |          |
| 89        | 437084871                    | Image Processing                                                       | P   | 8                         | 2             |        | 0.00        |          |

Buku Panduan Penggunan Sistem Akademik Untuk Mahasiswa

### 3.5 Pencatakan Kartu Ujian

|                                  | 0 Bantuan 🕋 🚍                  | Semester Dijalani (5 SMT)    | SKS/IPK 76/3.85 | Agenda 🕕 | Status Registrasi Sudah | NIRWAN YA'KUB 👻 |
|----------------------------------|--------------------------------|------------------------------|-----------------|----------|-------------------------|-----------------|
| # MENU UTAMA                     | Pencetakan Kartu - Pemilihan ( | Cetak Kartu                  |                 |          |                         |                 |
| Jadwal Mata Kuliah Rencana Studi | 📇 Kartu Ujian Tengah Semester  | 📇 Kartu Ujian Akhir Semester |                 |          |                         |                 |
| 곕 Hasil Studi                    |                                |                              |                 |          |                         |                 |
| Pencetakan Kartu                 | Pencetakan Kartu               |                              |                 |          |                         |                 |
| UIRTUAL CLASS                    |                                |                              |                 |          |                         |                 |
| Nateri Kuliah Online             |                                |                              |                 |          |                         |                 |
| Kantong Tugas                    |                                |                              |                 |          |                         |                 |
| N Bimbingan Akademik             |                                |                              |                 |          |                         |                 |
| FORM PENGAJUAN                   |                                |                              |                 |          |                         |                 |
| E Cuti Akademik                  |                                |                              |                 |          |                         |                 |
| 🕼 Perbaikan Nilai Tahap II       |                                |                              |                 |          |                         |                 |
| Semester Pendek                  |                                |                              |                 |          |                         |                 |
| 🚔 Tugas Akhir                    |                                |                              |                 |          |                         |                 |

### 4. Virtual Class

### 4.1 Materi Kuliah Online

|                                                                        | 🛛 Bantuan 🥋 🚍 Semester Dijalani (\$ \$117) SKS/IPK (76/3.85) Agenda 🕕 Status Registrasi (\$udah)               | NIRWAN YA'KUB 👻                          |
|------------------------------------------------------------------------|----------------------------------------------------------------------------------------------------|------------------------------------------|
| # MENU UTAMA                                                           | PMB - Daftar Materi Kuliah                                                                                     |                                          |
| 簡 Jadwal Mata Kuliah<br>🖻 Rencana Studi                                | Piiih Semester                                                                                                 | Pilih Semester V<br>Genap 2015           |
| <ul> <li>Hasil Studi</li> <li>KKM</li> <li>Pencetakan Kartu</li> </ul> | Silakan pilih tombol 'Pilih Semester' untuk memunculkan daftar materi kuliah pada semester yang Anda inginkan. | Ganjil 2015<br>Genap 2014<br>Ganjil 2014 |
| VIRTUAL CLASS     Materi Kuliah Online                                 | Materi Kuliah Online                                                                                           | Genap 2012<br>Ganjil 2012                |
| <ul> <li>Kantong Tugas</li> <li>Bimbingan Akademik</li> </ul>          |                                                                                                    |                                          |
| FORM PENGAJUAN                                                         |                                                                                                    |                                          |
| III Cuti Akademik                                                      |                                                                                                    |                                          |
| Perbaikan Nilai Tahap II                                               |                                                                                                    |                                          |
| <ul> <li>Semester Pendek</li> <li>Tugas Akhir</li> </ul>               |                                                                                                    |                                          |

### 4.2 Kantong Tugas

- Klik menu kantong tugas untuk melihat seluruh daftar tugas kuliah yang diberikan oleh dosen matakuliah bersangkutan
- Pilih semester yang diinginkan, maka akan tampil daftar tugas kuliah tergantung dari tahun semester yang dipilih

|                                                               | 🛛 Bantuan 👫 🗮 Semester Dijalani (\$ \$ \$117) SKS/IPK (763.85) Agenda 🕕 Status Registrasi (\$ \$ \$ \$ \$ \$ \$ \$ \$ \$ \$ \$ \$ \$ \$ \$ \$ \$ \$ | NIRWAN YA'KUB 👻                          |
|---------------------------------------------------------------|----------------------------------------------------------------------------------------------------|------------------------------------------|
| 🛪 MENU UTAMA                                                  | PMB - Daftar Tugas Kuliah                                                                                                    |                                          |
| Jadwal Mata Kuliah     Rencana Studi                          | Pilih Semester                                                                                                    | Pilih Semester V<br>Genap 2015           |
| <ul> <li>Hasil Studi</li> <li>KKM</li> </ul>                  | Silakan pilih tombol 'Pilih Semester' untuk memunculkan daftar Tugas Kuliah pada semester yang Anda inginkan.                                       | Ganjil 2015<br>Genap 2014                |
| Pencetakan Kartu                                              |                                                                                                    | Ganjil 2014<br>Genap 2012<br>Ganjil 2012 |
| Materi Kuliah Online                                          |                                                                                                    |                                          |
| <ul> <li>Kantong Tugas</li> <li>Bimbingan Akademik</li> </ul> | Kantong Jugas                                                                                                    |                                          |

Jika tidak ada tugas kuliah, maka akan tampil pesan halaman seperti gambar dibawah ini

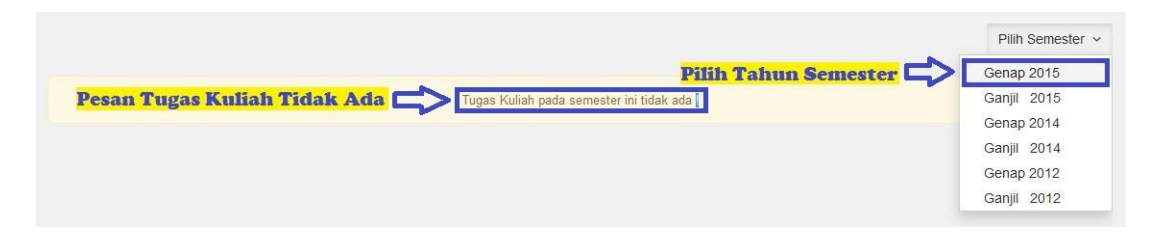

### 4.3 Bimbingan Akademik

|                          | 🛛 Bantuan 👫 🗮 Semester Dijalani 🍯 SMT SKS/IPK (760.85) Agenda 🕦 Status Registrasi (Sudah) 🚨 NIRWAN YA'K                                                                                |    |
|--------------------------|----------------------------------------------------------------------------------------------------|----|
| 🖶 MENU UTAMA             | Bimbingan Akademik - Mahasiswa                                                                                                    |    |
| 🛗 Jadwal Mata Kuliah     |                                                                                                    |    |
| 🚍 Rencana Studi          | Informasi !<br>Menu bimbingan akademik menupakan media konsultasi antara mahasiswa dengan dosen pembimbingrya. Mahasiswa dan dosen pembimbing dibarankan aktif dalam berdiskusi terkai | ıt |
| 街 Hasil Studi            | masalah-masalah yang dihadapi dalam menjalani studinya. Adapun dosen pembimbing akademik Anda dalam masa studi ini adalah Muslim, S.Kom Silakan menggunakan fasilitas ini.             |    |
| KKM                      |                                                                                                    |    |
| 🗐 Pencetakan Kartu       | + Buat Baru                                                                                                    |    |
| VIRTUAL CLASS            |                                                                                                    |    |
| 🐞 Materi Kuliah Online   |                                                                                                    |    |
| 📾 Kantong Tugas          |                                                                                                    |    |
| Bimbingan Akademik       | Bimbingan Akademik                                                                                                    |    |
|                          | 📕 🌴 🚍 💫 SMT. Dijalani 4 SMT SKS/IPK (793.54) Agenda 🕕 📤 😫 🕻                                                                                                    | 5  |
| 希 MENU UTAMA             | Histori Bimbingan Akademik :                                                                                                    |    |
| 🛗 Peserta Kelas          | No Decan Tanonanan                                                                                                    |    |
| 🗄 Rencana Studi          | no, roau iungguun                                                                                                    |    |
| 🖄 Hasil Studi            | 1 Jika sudah selesai mengisi KRS, silahkan ajukan permintaan persetujuan 🖉                                                                                                    |    |
| KKM                      | Suheri , 2021-03-22 08:48:17                                                                                                    |    |
| 🗐 Pencetakan Kartu Ujian | 2 Beban sks kamu 24, kamu baru ambil 20, masih ada sisa 4 lagi, silahkan                                                                                                    |    |
| 🗒 VIRTUAL CLASS          | ambil sisa sks jika masih ada kelas yang bisa kamu ambil.<br>Suheri , 2020-02-10 0e-22:55                                                                                              |    |
| 🐞 Materi Kuliah Online   | L Boot Boot                                                                                                    |    |
| Kantong Tugas / Kuis     |                                                                                                    |    |
|                          |                                                                                                    |    |
|                          | Agenda 🕡 🍰 😭 🙂                                                                                                    |    |
| 🖶 MENU UTAMA             | Histori Bimbingan Akademik :                                                                                                    |    |
| 🛗 Peserta Kelas          | No. Decen                                                                                                    |    |
| 🗄 Rencana Studi          | no. Pesan iunggapan                                                                                                    |    |
| 🖄 Hasil Studi            | 1 Jika sudah selesai mengisi KRS, silahkan ajukan permintaan persetujuan<br>KRS nya ya                                                                                                 |    |
| KKM                      | Suheri , 2021-03-22 09:48:17                                                                                                    |    |
| 🔳 Pencetakan Kartu Ujian | 2 Beban sks kamu 24, kamu baru ambil 20, masih ada sisa 4 lagi, silahkan                                                                                                    |    |
| VIRTUAL CLASS            | ambii sisa sks jika masin ada kelas yang bisa kamu ambii.<br>Suheri , 2020-02-10 09/22:55                                                                                              |    |
| Materi Kuliah Online     | + Bud Ban                                                                                                    |    |
| 📰 Kantong Tugas / Kuis   |                                                                                                    |    |
| 🗞 Bimbingan Akademik     | Sampaikan permasalahan Anda dibawah ini                                                                                                    |    |
| FORM PENGAJUAN           |                                                                                                    |    |
| II Cuti Akademik         | a                                                                                                    |    |
| SP Reguler # SP Khusus   | 😻 Kirim 🛛 🏛 Batal                                                                                                    |    |
| 🗇 Praktek Kerja Lapangan |                                                                                                    |    |

### 5. Form Pengajuan

### 5.1 Cuti Akademik

|                                                                                                    | 🛛 Biantuan 🚓 🚍 Semester Dijalani 🙆 SMT) SKS/IPK (780.86) Agenda 🕐 Status Registrasi (Sudah) 🎴 NIRWAN YA'KUB 🗸                                                                                                    |
|----------------------------------------------------------------------------------------------------|----------------------------------------------------------------------------------------------------|
| 🔿 MENU UTAMA                                                                                                    | Pengajuan - Cuti                                                                                                    |
| 當 Jadwal Mata Kuliah<br>금 Rencana Studi<br>む Hasii Studi<br>恥 KKM                                                   | Informasi !<br>Anda tidak memiliki niwayat pengajuan cuti akademik yang belum disetujui. Untuk melihat histori cuti akademik Anda yang pernah disetujui dapat dilihat dari menu Profil<br>Input Pengajuan Cuti 🖸 |
| Pencetakan Kartu VIRTUAL CLASS Materi Kuliah Online                                                                 |                                                                                                    |
| 📰 Kantong Tugas 🗞 Bimbingan Akademik                                                                                |                                                                                                    |
| FORM PENGAJUAN Cuti Akademik Perbaikan Nilai Tahap II Perbaikan Nilai Tahap II Perbaikan Ailai Tahap II Tugas Akhir | Cuti Akademik                                                                                                    |

### 5.2 Perbaikan Nilai Tahap II

|                                                                                             | Ø Ba    | intuan 🕋               |                          | 5 SMT | SKS/IPK | 76/3.85   | Agenda 🚺 | ) St  |            | Sudah |             |         |
|---------------------------------------------------------------------------------------------|---------|------------------------|--------------------------|-------|---------|-----------|----------|-------|------------|-------|-------------|---------|
| # MENU UTAMA                                                                                | Perbai  | kan Nilai - Taf        | iap Dua                  |       |         |           |          |       |            |       |             |         |
| Jadwal Mata Kuliah                                                                          | 🔸 D     | aftar Mata K           | uliah Tahap 2            |       |         |           |          |       |            |       |             |         |
| 2 Hasil Studi                                                                               | No.     | Kode                   | Mata Kuliah              | W/P   | SKS     | Penilaian |          |       |            |       | Nilai Akhir | Tahap 2 |
| ККМ                                                                                         |         |                        |                          |       |         | Etika     | Quis     | Tugas | UTS        | UAS   |             |         |
| Pencetakan Kartu                                                                            | 1       | 437040656              | Kecerdasan Buatan        | W     | 3       | 80        | 70       | 70    | 60         | 50    | 60/C        |         |
|                                                                                             | 2       | 437050654              | Rekayasa Perangkat Lunak | W     | 3       | 100       | 78       | 95    | 30         | 53    | 58/C        |         |
| <ul> <li>Materi Kuliah Online</li> <li>Kantong Tugas</li> <li>Bimbingan Akademik</li> </ul> | Prose   | es<br>lata Kuliah Y    | ang Anda Pilih           |       |         |           |          |       |            |       |             |         |
| FORM DENGA IIIAN                                                                            | No.     | Kode                   | Mata Kuliah              |       | SKS     | Nilai     |          |       | Tahun Ambi |       | Biaya       | Aksi    |
| II Cuti Akademik                                                                            |         |                        |                          |       |         | Huruf     | Ang      | ika   |            |       |             |         |
| Perbaikan Nilai Tahap II                                                                    |         | 437050654<br>erhailsan | Rekavasa Perangkat Lunak |       | 3       | С         | 2.0      | )     | 2014 Genap |       | 25000       | Hapus   |
| Semester Pendek                                                                             | 2       | 437040656              | Kecerdasan Buatan        |       | 3       | С         | 2.0      | )     | 2014 Genap |       | 25000       | Hapus   |
| 🚔 Tugas Akhir                                                                               | Total B | iaya                   |                          |       |         |           |          |       |            |       | 50000       |         |
|                                                                                             | Cetal   |                        |                          |       |         |           |          |       |            |       |             |         |

### 5.3 Semester Pendek

|                                                                                            | 🛛 Bantuan 👫 🚍 Semester Dijalani 🙃 SMT SKS/IPK (763.85) Agenda 🕘 Status Registrasi Sudah) 🚨 NIRWAN YA'KUB 🗸                                                              |
|--------------------------------------------------------------------------------------------|----------------------------------------------------------------------------------------------------|
| 🛪 MENU UTAMA                                                                               | Semester Pendek - Tahun Aktif 2015 Genap                                                                                                    |
| 當 Jadwal Mata Kuliah<br>금 Rencana Studi<br>숀 Hasil Studi<br>叱 KKM                          | Keterangan :<br>Pada semester ini Anda belum ada memilih data semester pendek. Klik DISINI untuk memilih daftar mata kuliah yang akan di masukkan pada semester pendek. |
| Pencetakan Kartu                                                                           |                                                                                                    |
| VIRTUAL CLASS Materi Kuliah Online                                                         |                                                                                                    |
| 📰 Kantong Tugas                                                                            |                                                                                                    |
| 🐞 Bimbingan Akademik                                                                       |                                                                                                    |
| FORM PENGAJUAN                                                                             |                                                                                                    |
| III Cuti Akademik                                                                          |                                                                                                    |
| <ul> <li>Perbaikan Nilai Tahap II</li> <li>Semester Pendek</li> <li>Tugas Akhir</li> </ul> | Semester Pendek                                                                                                    |

### 5.4 Praktek Kerja Lapangan

|                                                                                                    |                  | 3       | ≣ Q                              |                    |             | SMT. Dijalani 🛛 8 SMT                   |          | SKS/IPK (133/3.51        |      | Agenda 🔇       |          | <b>e</b> 17 | Ċ    |
|----------------------------------------------------------------------------------------------------|------------------|---------|----------------------------------|--------------------|-------------|-----------------------------------------|----------|--------------------------|------|----------------|----------|-------------|------|
| <ul> <li>♣ MENU UTAMA</li> <li>☆ Peserta Kelas</li> <li>➡ Rencana Studi</li> </ul>                                                                                                |                  |         | Silahkan lar                     | Per<br>ijut proses | nga<br>s bi | juan KP Anda telah<br>imbingan dengan D | di<br>os | terima !<br>en yang tela | ah ( | ditentul       | kan.     |             |      |
| <ul> <li>Hasil Studi</li> <li>KKM</li> <li>Pencetakan Kartu Ujian</li> </ul>                                                                                                    | Show 10<br>Photo | *       | Tgi                              | entries<br>NIDN    |             | Nama                                    |          | HP                       |      | Sea<br>Selesai | rch:     |             |      |
| <ul> <li>VIRTUAL CLASS</li> <li>Materi Kuliah Online</li> <li>Kantong Tugas / Kuis</li> <li>Bimbingan Akademik</li> </ul>                                                         | Showing 1 t      | to 1 of | 28-01-2021 16:54:15<br>1 entries | 1110040047         |             | Muhammad Muttagin, S.Kom.,<br>M.Kom     |          | 082277008155             |      | N              | Previous | mbingan     | Next |
| FORM PENGAJUAN<br>II Cuti Akademik<br>P SP Reguler # SP Khusus<br>Praktek Kerja Lapangan<br>Proposal & Tugas Akhir<br>Surat Kelerangan<br>SERTIFIKAT ONLINE<br>Sertifikat Seminar |                  |         |                                  |                    |             |                                         |          |                          |      |                |          |             |      |

### 5.5 Proposal & Tugas Akhir

|                                                                                                    |               | ≣ २                         |                              | SMT. Dijalani             | 8 SMT      | SKS/IPK (133/3.51)              | Agenda 🧿              | <b>4</b> 13 ()        |
|----------------------------------------------------------------------------------------------------|---------------|-----------------------------|------------------------------|---------------------------|------------|---------------------------------|-----------------------|-----------------------|
| 🖶 MENU UTAMA                                                                                                    |               |                             |                              |                           |            |                                 |                       |                       |
| 箇 Peserta Kelas<br>문 Rencana Studi<br>⑫ Hasil Studi<br>┗ KKM                                                     | 🗘 Pengaj      | uan Judul<br>E Formulir Pra | Pengajuan Judul Tuga         | s Akhir / Skripsi / Tesis |            | iulir Pengajuan Tugas A         | khir / Skripsi / Tesi | S                     |
| Pencetakan Kartu Ujian VIRTUAL CLASS Materi Kuliah Online Kantong Tugas / Kuis                                   | 🖒 Semina      | ar Proposal                 |                              |                           |            |                                 |                       |                       |
| 🐞 Bimbingan Akademik                                                                                             | 🖒 Bimbin      | gan Tugas Akhir             |                              |                           | 🖒 Syara    | t Meja Hijau                    |                       |                       |
| FORM PENGAJUAN                                                                                                   | Área himbinga | in Tunas Akhir / Skrinsi i  | ni akan aklif bila sudah adi | anva nemhavaran           | Area semin | ar basil ini akan aktif hila ke | dua dosen nembimh     | aina telah menyetujui |
| II Cuti Akademik<br>➢ SP Reguler # SP Khusus △ Praktek Kerja Lapangan  Proposal & Tugas Akhir ☑ Surat Keterangan | in ca ontonga | biaya untuk                 | seminar proposal             | anje poncajanan.          | Augu Johnn | (ACC) Tugas Al                  | dir / Skripsi Anda    | ng ciai nensaja       |
| SERTIFIKAT ONLINE                                                                                                |               |                             |                              |                           |            |                                 |                       |                       |

Bila total sks belum mencupi, maka pengajuan Tugas Akhir belum bisa dilakukan

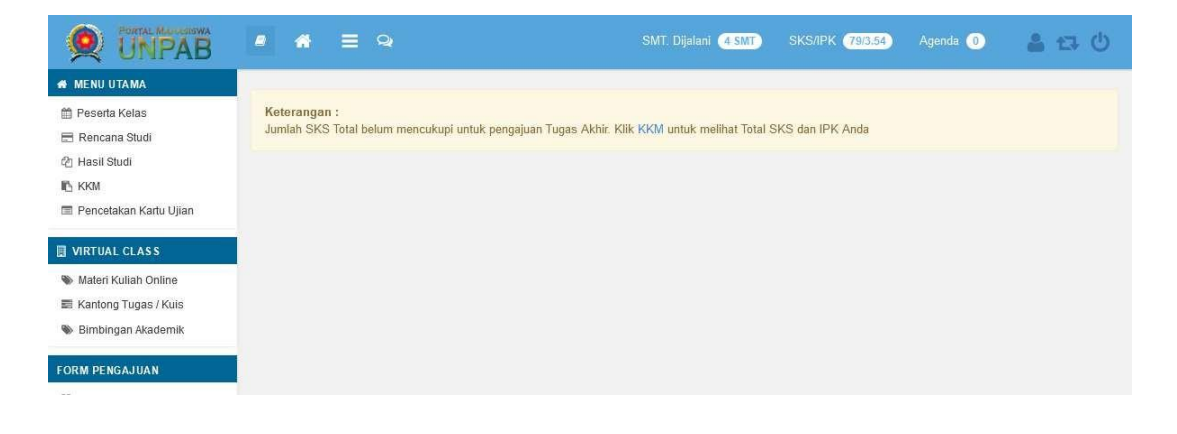

### 5.6 Surat Keterangan

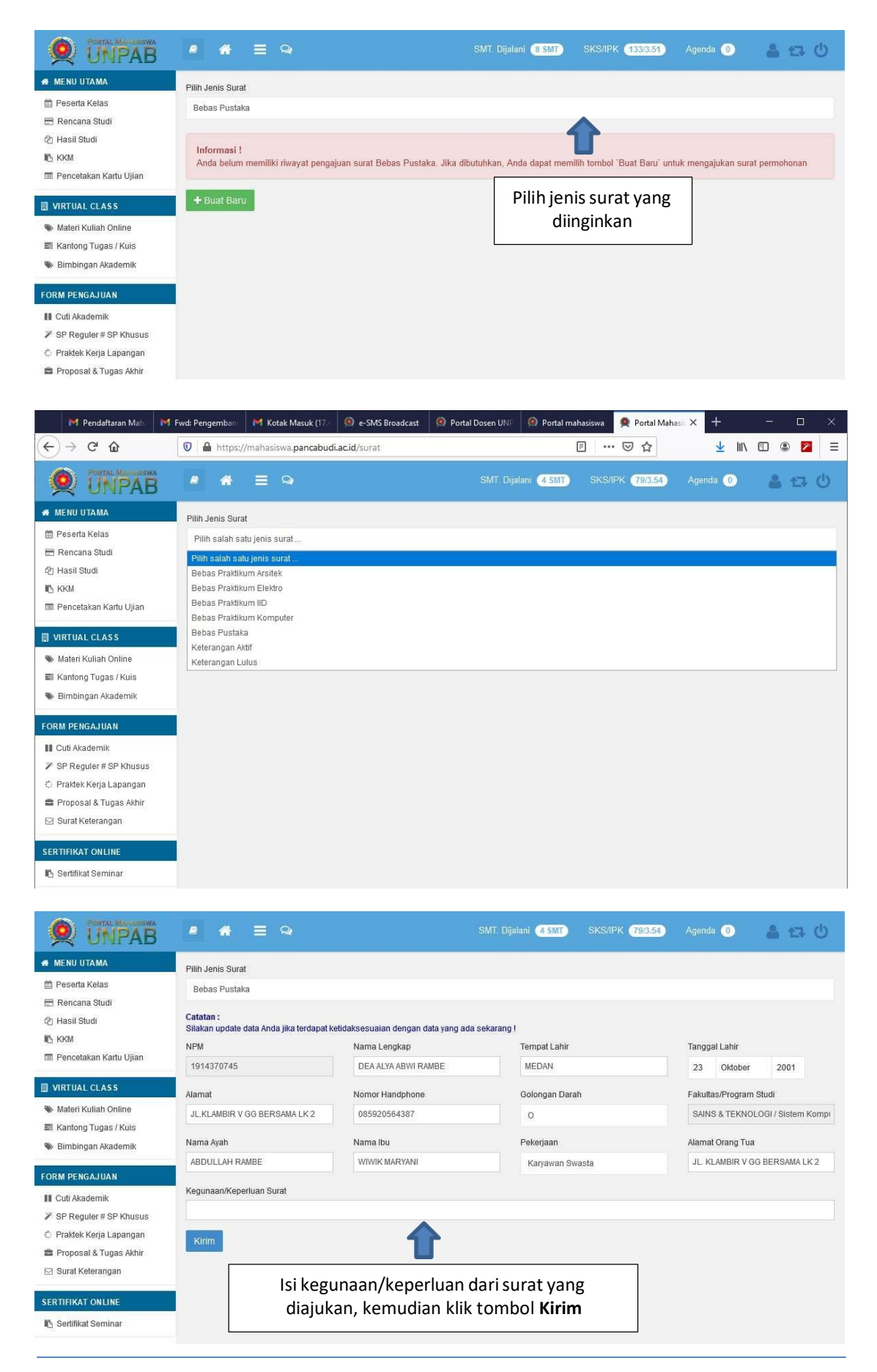

### 6. Sertifikat Online

### 6.1 Sertifikat Seminar

|                                                                                                    | 0   | . ≡                  | Q SMT. Dijalani 4 SMT SI                                                                                                    | KS/IPK (79/3.54)            | Agenda 🕕                   | a 🖬 🛈     |
|----------------------------------------------------------------------------------------------------|-----|----------------------|----------------------------------------------------------------------------------------------------|-----------------------------|----------------------------|-----------|
| 🖷 MENU UTAMA                                                                                                   |     |                      |                                                                                                    |                             |                            |           |
| 🏥 Peserta Kelas                                                                                                |     | Riwayat Keç          | giatan Seminar Anda                                                                                                    |                             |                            |           |
| 🖶 Rencana Studi                                                                                                | No. | Tanggal<br>Kegiatan  | Terna Seminar                                                                                                    | Pemateri                    | Pendaftaran                | Aksi      |
| 🖺 KKM<br>🔳 Pencetakan Kartu Ujian                                                                              | 1   | 31 Agustus<br>2019   | "Dunia Tanpa Batas" Bagaimana Internet Mengubah Segalanya Pukul 09:00 s.d<br>Selesai Gedung D Lantai 2 (Wajib Membawa Alamamater serta tepat waktu)<br>(Seminar Motivasi Berprestasi) | Monspace<br>Indonesia       | 23/08/2019 -<br>31/08/2019 | Selesai 🗹 |
| VIRTUAL CLASS                                                                                                  | 2   | 13 September<br>2019 | Manajemen Diri Pukul 14:15 s.d Selesai Gedung A Lantai 1 Ruang Seminar (Wajib<br>Membawa Alamamater serta lepat waktu)<br>(Seminar Manajemen Diri)                                    | Coach Abi GIS<br>Indonesia  | 09/09/2019 -<br>13/09/2019 | 🔒 Cetak   |
| 📰 Kantong Tugas / Kuis<br>🗞 Bimbingan Akademik                                                                 | 3   | 14 September<br>2019 | Motivasi Berprestasi Pukul 09:00 s.d Selesai Gedung A Lantai 1 Ruang Seminar (Waj<br>Membawa Alamamater serta tepat waktu)<br>(Seminar Motivasi Berprestasi)                          | ib Robi Krisna, SE .,<br>MH | 09/09/2019 -<br>14/09/2019 | 🖨 Cetak   |
| ORM PENGAJUAN                                                                                                  | 4   | 04 Oktober<br>2019   | Komunikasi Elektif Pukul 14:15 s.d Selesai Gedung D Lantai 2 Perpustakaan (Wajib<br>Membawa Alamamater serta lepal waktu)<br>(Seminar Komunikasi Efektif)                             | Slamet Riyadi               | 30/09/2019 -<br>04/10/2019 | 🖨 Cetak   |
| <ul> <li>SP Reguler # SP Khusus</li> <li>Praktek Kerja Lapangan</li> <li>Proposal &amp; Tugas Akhir</li> </ul> | 5   | 05 Oktober<br>2019   | Kepemimpinan Pukul 09:00 s.d Selesai Gedung D Lantai 2 Perpustakaan (Wajib<br>Membawa Alamamater serta tepat waktu)<br>(Seminar Leadership)                                           | Dr. Indra Utama             | 29/09/2019 -<br>05/10/2019 | 🖨 Cetak   |
| 🖾 Surat Keterangan                                                                                             | 6   | 13 Agustus<br>2019   | Tes Urin Mahasiswa Baru 2019                                                                                                    |                             | 13 Agustus 2019            |           |
| SERTIFIKAT ON LINE                                                                                             | 7   | 21 Agustus<br>2019   | Pengenalan Kehidupan Kampus Bagi Mahasiswa Baru                                                                                                    | Daud Arifin, SE.,<br>MM     | 21 Agustus 2019            | 🖨 Cetak   |